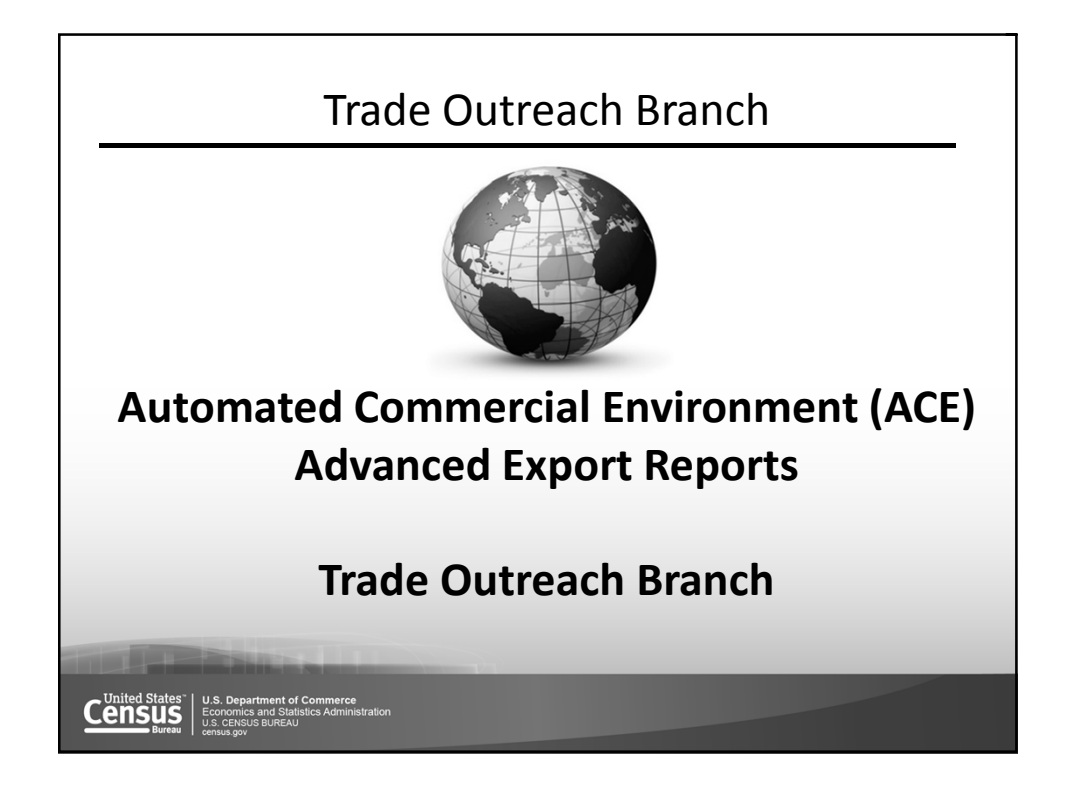

| Agenda                                                                                                    |
|----------------------------------------------------------------------------------------------------|
| <ul> <li>Overview of ACE Export Reports         <ul> <li>Benefits &amp; Access</li> <li>Standard Reports (AES-201, AES-202, AES-203)</li> </ul> </li> <li>Demonstration of:         <ul> <li>Accessing Export Reports</li> <li>Running Standard Reports</li> <li>Creating an Ad Hoc Report</li> <li>Modifying Report Queries and Filters</li> <li>Scheduling a Recurring Report</li> </ul> </li> </ul>                                                                                                    |
| Training Resources                                                                                                    |
| United States"         U.S. Department of Commerce<br>Economics and Statistics Administration<br>U.S. Department of Commerce<br>Economics and Statistics Administration<br>U.S. Department of Commerce<br>Economics and Commerce<br>Economics and Commerce<br>E |

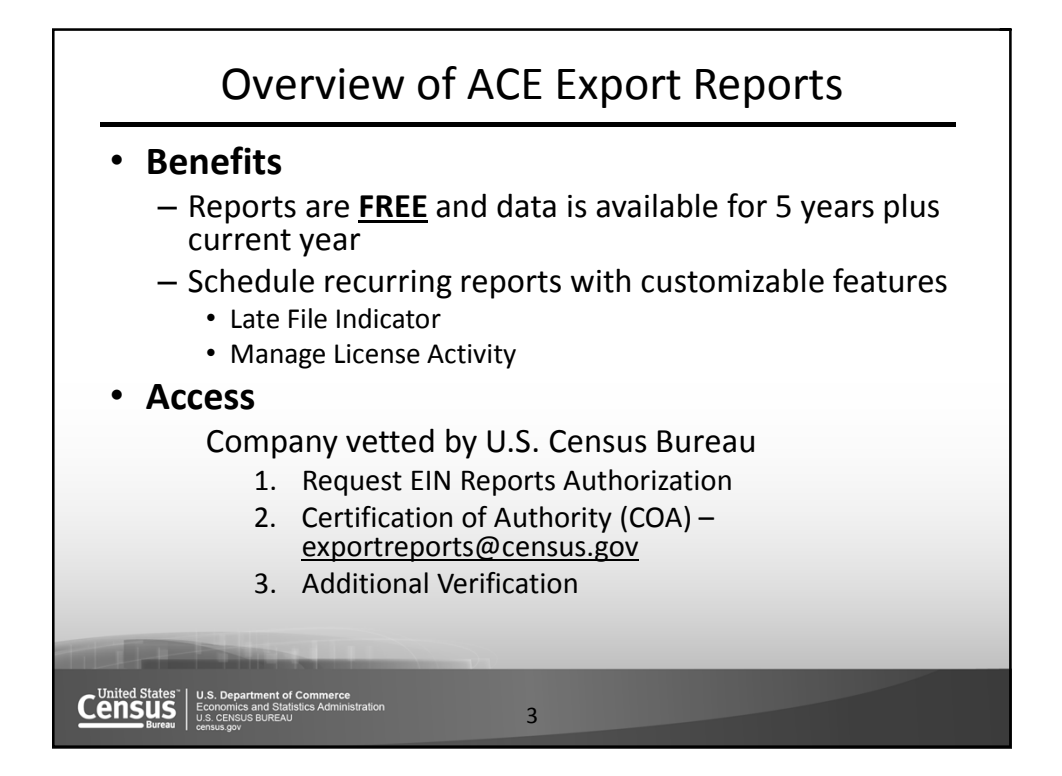

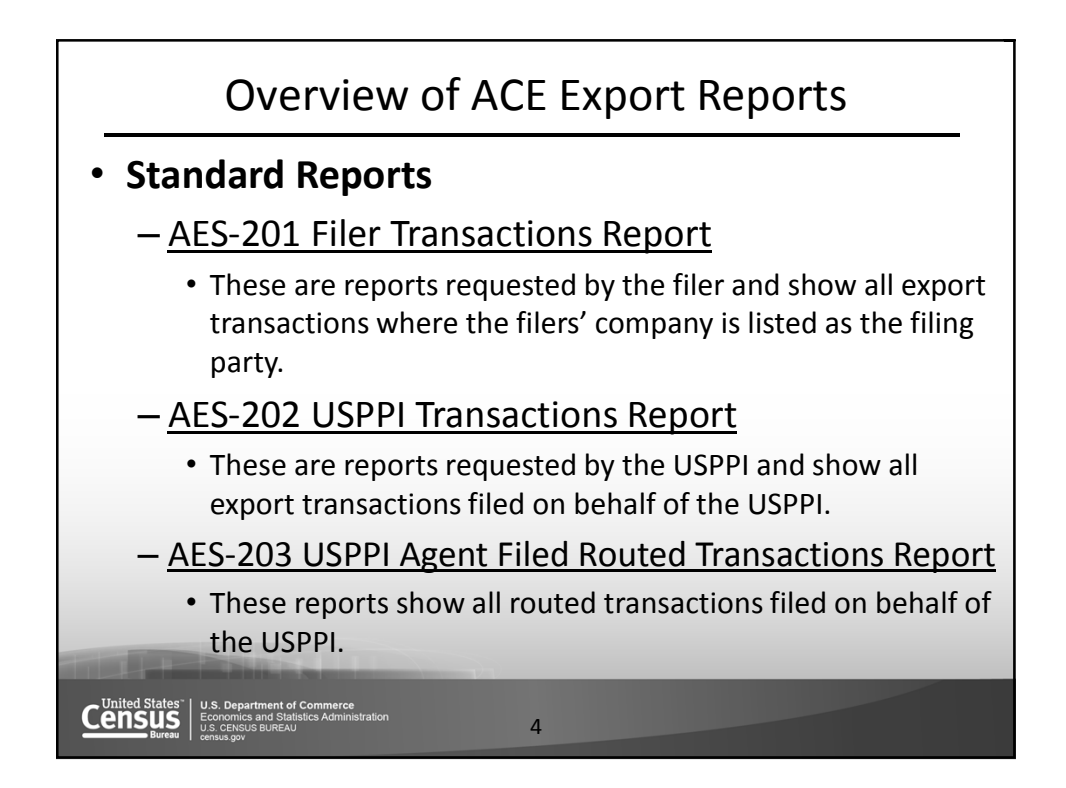

| Overview of ACE Export Repo                                                                                                    | orts               |
|----------------------------------------------------------------------------------------------------|--------------------|
| F ITN Country of Ultimate Destination Code                                                                                                    | Shipment Status    |
| Filing Option Type EEI Filing Date Export Date USPPI ID Number                                                                                                   | USPPI Contact Name |
| 🔰 USPPI Company Name 🔰 Filer Name 💋 Ultimate Consignee Company Name                                                                                              |                    |
| Ultimate Consignee Type Code 🛛 🖊 Forwarding Agent Company Name 🖉 Convey                                                                                          | ance Name          |
| Port of Export Code HTS/Schedule B Number HTS/Schedule B Description                                                                                             | Ø Quantity 1       |
| Unit of Measure Code (Quantity 1)                                                                                                    | antity 2           |
| 🔰 Export License Number 🔰 License Value 🔰 Commodity Line Value                                                                                                   | nodity Line Number |
| Data Elements for AES-201 & AES-20                                                                                                    | 02 Reports         |
| United States"<br>LS. Department of Commerce<br>Economics and Statistics Administration<br>U.S. CENSUS BUREAU<br>CENSUS BUREAU<br>CENSUS BUREAU<br>CENSUS BUREAU |                    |

| Overview of ACE Export Reports                                                                                                    |
|----------------------------------------------------------------------------------------------------|
| U.S. State of Origin IIIN IExport Date Filer Name Foreign Trade Zone ID USPPI Company Name<br>USPPI Address Line 1 USPPI Address Line 2 USPPI City USPPI State USPPI Zip Code USPPI ID Number<br>Origin of Goods D/F Indicator Commodity Description IHTS/Schedule B Number Quantity 1 Commodity Line Value<br>Quantity 2 Export Control Classification Number                                                                                                    |
| Data Elements for AES-203 Report                                                                                                    |
| Us. Department of Commerce<br>Economics and Statistics Administration<br>Us. Census Bureau<br>Duration gave Barriero Barriero<br>Us. Census Bureau<br>Duration gave Barriero Barriero<br>Us. Census Bureau<br>Barriero Barriero Barriero Barriero<br>Us. Census Bureau<br>Barriero Barriero Barriero Barriero<br>Us. Census Bureau<br>Barriero Barriero Barriero Barriero<br>Barriero Barriero Barriero Barriero Barriero<br>Barriero Barriero Barriero Barriero Barriero Barriero<br>Barriero Barriero Barriero Barriero Barriero Barriero<br>Barriero Barriero Barriero Barriero Barriero Barriero<br>Barriero Barriero Barriero Barriero Barriero Barriero<br>Barriero Barriero Barriero Barriero Barriero<br>Barriero Barriero Barriero Barriero Barriero Barriero<br>Barriero Barriero Barriero Barriero Barriero Barriero<br>Barriero Barriero Barriero Barriero Barriero Barriero<br>Barriero Barriero Barriero Barriero Barriero Barriero<br>Barriero Barriero Barriero Barriero Barriero Barriero Barriero<br>Barriero Barriero Barrier |

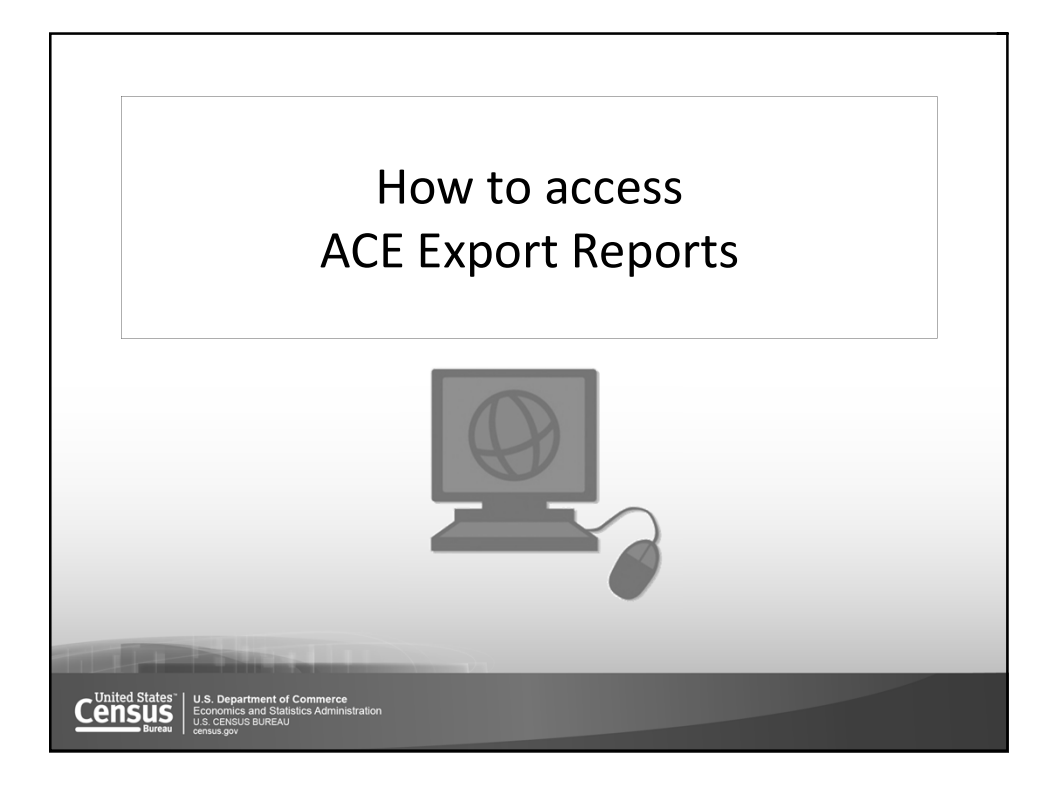

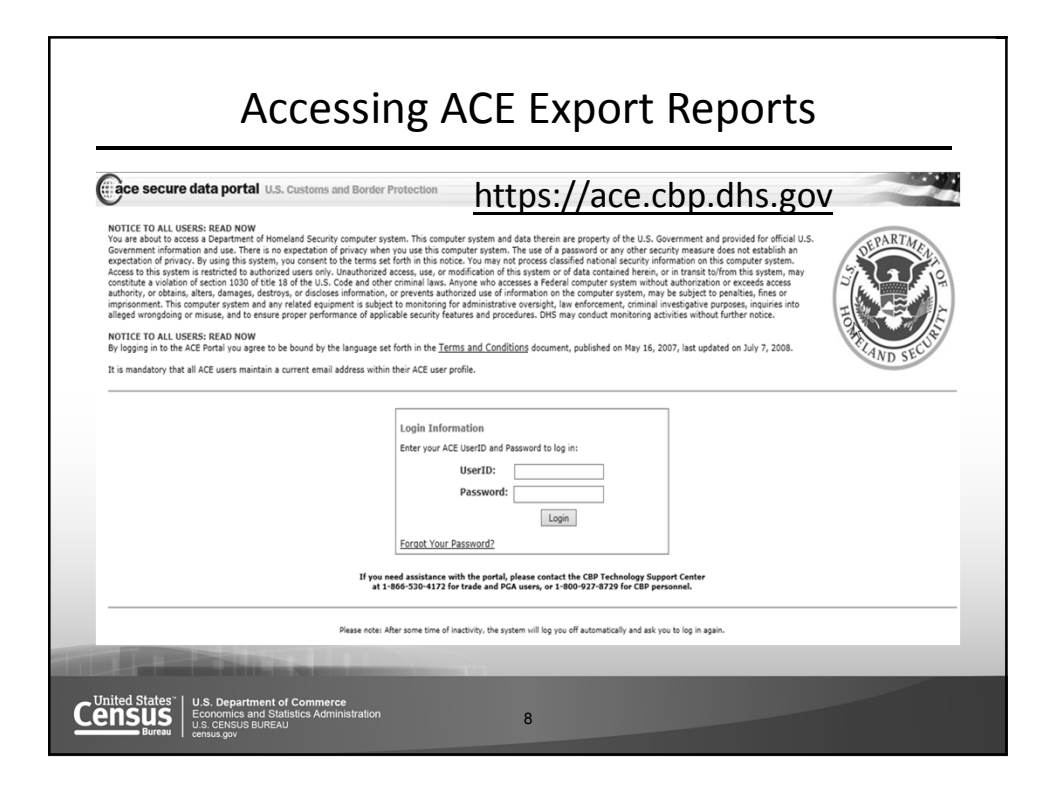

| Accessing ACE                                                                                                    | Export Reports                                                                                                    |
|----------------------------------------------------------------------------------------------------|----------------------------------------------------------------------------------------------------|
| ace secure data portal U.S. Customs and Border Protection                                                                              | Welcome,                                                                                                    |
| Home Inbox Accounts Entry Summary References                                                                                           | Tools                                                                                                    |
| Phone Directory     ? □ □     Reminder       Search On:     Search For:     .       Name ♥     Search     ACE News       News     News | Thursday, April 20, 2017<br>Please enter your reminder text.                                                                                                    |
| QuickLinks 2 Go<br>Quick Browse: Arch 10, 2017<br>Protection (CBP<br>minimum of 12<br>expires or when<br>Servines (CSM)                | <ul> <li>ATTENTION ALL ACE PORTAL USERS: ACE Portal Password Rule Changes. Due to Department of<br/>Security Policy changes, effective 3/10/2017 all Automated Commercial Environment (ACE) Sec<br/>characters. As of 12:00 P.M. EST on 3/10/2017, the 12-character password requirement will be e<br/>you manually change your password. For more information about the ACE Portal Password rule d<br/>= 17-200133.</li> </ul> |
| ACE Portal                                                                                                    | Home Page                                                                                                    |
|                                                                                                    |                                                                                                    |
| United States" U.S. Department of Commerce<br>Economics and Statistics Administration<br>Bureau<br>Bureau<br>Bureau<br>entuus.gov      |                                                                                                    |

| Acce                                                                                                    | essing ACI                 | E Expor     | t Reports                                               |
|----------------------------------------------------------------------------------------------------|----------------------------|-------------|---------------------------------------------------------|
| ace secu                                                                                                    | re data por                | tal U.S. Cu | ustoms and Border P                                     |
| Home                                                                                                    | Inbox                      | Account     | Entry Summary                                           |
| Task Selector         Select Account 1         View:       Broker         Carrier       Select Cartman         Select       Carrier         Select       Carrier         Select       Carrier         Select       Carrier         Chance       Driver/Creation         Chance       Exporter         Report       Facility Option         LPCs       Filer         Mode       Importer         Lightermar       Lightermar         Accou       Protest File         Acc       Shipper         Sort by:      Select                                                                                                    | GO<br>erator<br>r<br>Sea   | ?           | View Top Account<br>Please select a valid acc<br>Broker |
| Accounts                                                                                                    |                            |             |                                                         |
| STREET, STREET, STREET                                                                                                    |                            |             |                                                         |
| U.S. Department of Co<br>Economics and Statistic<br>U.S. Coversion Statistic<br>U.S. Coversion Statistic<br>U.S. Coversion Statistic<br>U.S. Coversion Statistic<br>U.S. Coversion Statistic<br>U.S. Coversion Statistic<br>U.S. Coversion Statistic<br>U.S. Department of Coversion Statistic<br>U.S. Department of Coversion St | mmerce<br>s Administration | 10          |                                                         |

| Accessing ACE                                                                                                    | Export Reports                                                                                                    |
|----------------------------------------------------------------------------------------------------|----------------------------------------------------------------------------------------------------|
| e secure data portal u.s.                                                                                                    | Customs and Border Protection                                                                                                    |
| Home Inbox Accou                                                                                                    | nts Entry Summary References                                                                                                    |
| Task Selector       ?         Select Account Type       View: Exporter       GO         View: Exporter       ✓ GO       Select Task         Accounts       >       Reports         Account Selector List       ? □       □         Account List       Search       View Settings         View By:       ○       Acct Name       EIN | Launch Reports and Quickview Tool<br>Click the launch button to access ACE Repor<br>In addition, you may print and/or download<br>Launch Reports |
| Us. Department of Commerce<br>Economics and Statistics Administration<br>Used Control Statistics Administration<br>Used Control Statistics Administration                                                                                                    |                                                                                                    |

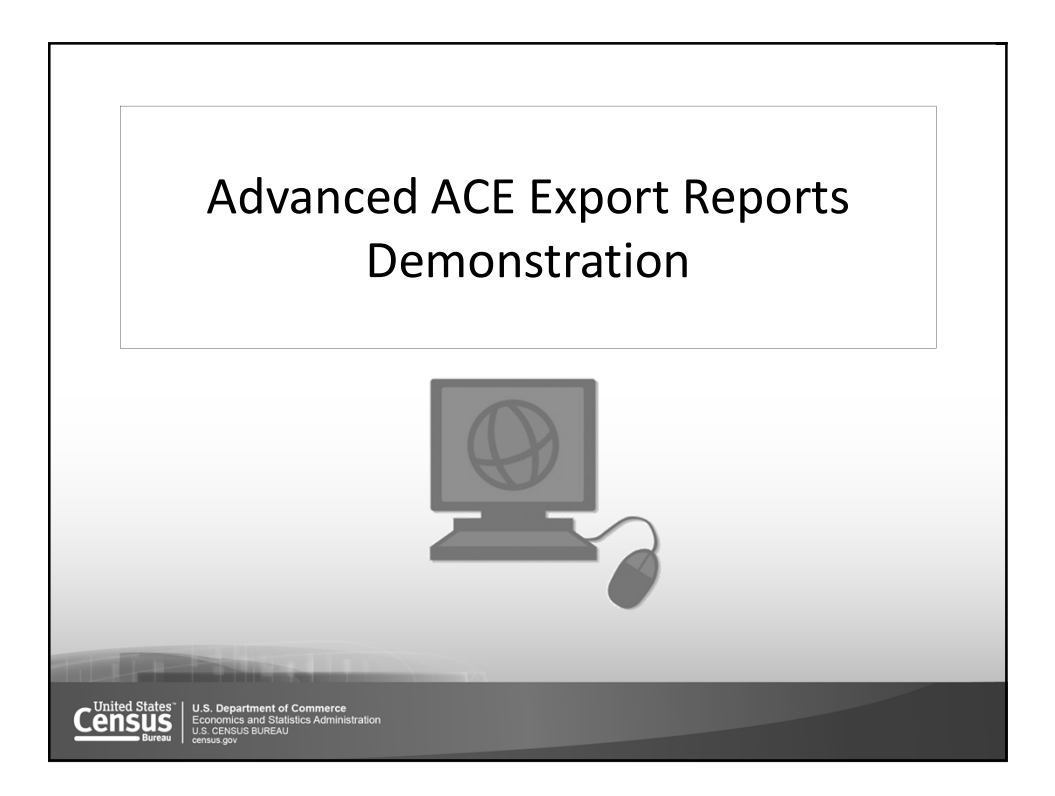

| Running Standard Reports                                                                                                    |
|----------------------------------------------------------------------------------------------------|
| Home Documents                                                                                                    |
| ACE REPORTS                                                                                                    |
|                                                                                                    |
| Search Workspaces:                                                                                                    |
| Available Workspaces Info                                                                                                    |
| Exports                                                                                                    |
| PGA<br>PGA                                                                                                    |
| Exporter                                                                                                    |
| Training                                                                                                    |
| ACE Reports Home Page                                                                                                    |
|                                                                                                    |
| United States"<br>U.S. Department of Commerce<br>Economics and Statistics Administration<br>Bureau<br>Bureau<br>Ucensus gov<br>13 |

|            |                                                                     | Running                                             | Standa      | rd             | Reports                                   |                  |
|------------|---------------------------------------------------------------------|-----------------------------------------------------|-------------|----------------|-------------------------------------------|------------------|
|            | àce se                                                              | cure data p                                         | oortal      | F              | iler                                      |                  |
| Home       | Documents                                                           | Loading 🕫 🖾                                         |             |                |                                           |                  |
| F          | iler USF                                                            | PI                                                  |             |                |                                           |                  |
| - Na       | vigation List                                                       |                                                     |             |                |                                           |                  |
| ⊟ ⊘ R<br>I | eports<br>∥ AES-201 Fil                                             | er Transactions                                     | ( jace      | se             | cure data p                               | ortal            |
|            |                                                                     |                                                     | Home Docu   | US             | PPI                                       |                  |
|            |                                                                     |                                                     | 🔻 Navigatio | on List        |                                           |                  |
|            |                                                                     | USPPI                                               | Reports     | 202 U<br>203 U | SPPI Transactions<br>SPPI Agent-Filed Rou | ted Transactions |
|            | tates" U.S. Departmen<br>US<br>Bureau U.S. CENSUS BUF<br>census.gov | nt of Commerce<br>Statistics Administration<br>IEAU | 14          |                |                                           |                  |

| Home Documents Loading /<br>Filer USPPI<br>Navigation List (<br>Reports<br>ALS=201 Filer Transaction | veb   | wer<br>Intelligence • D @ @ • @ @ @ @ @<br>User Prompt Input • 《                                                                                                    | د الله مع مع الله مع مع الله مع مع الله مع مع مع مع مع مع مع مع مع مع مع مع مع | ack • 🗟 Drill • 🏹 Filter Bar 🛅 Freeze | - ⊕⊟ Outline<br>Ele |
|----------------------------------------------------------------------------------------------------|-------|----------------------------------------------------------------------------------------------------|--------------------------------------------------------------------------------|---------------------------------------|---------------------|
|                                                                                                    |       | Prompts Prompts V * Run Rebort Ac: Filer Export Date (Expin): Export Date (Expin): Filing Date (Expin): Filing Date (Expin): Filing Date (Expin): V Filing Date (Expin): V Expine Runwber(no hyphen): Ucense Number: | Run Report As:                                                                 | Filer<br>K                            | e x                 |
|                                                                                                    | Filer | * Required prompts                                                                                                    |                                                                                | OK                                    | Cancel              |

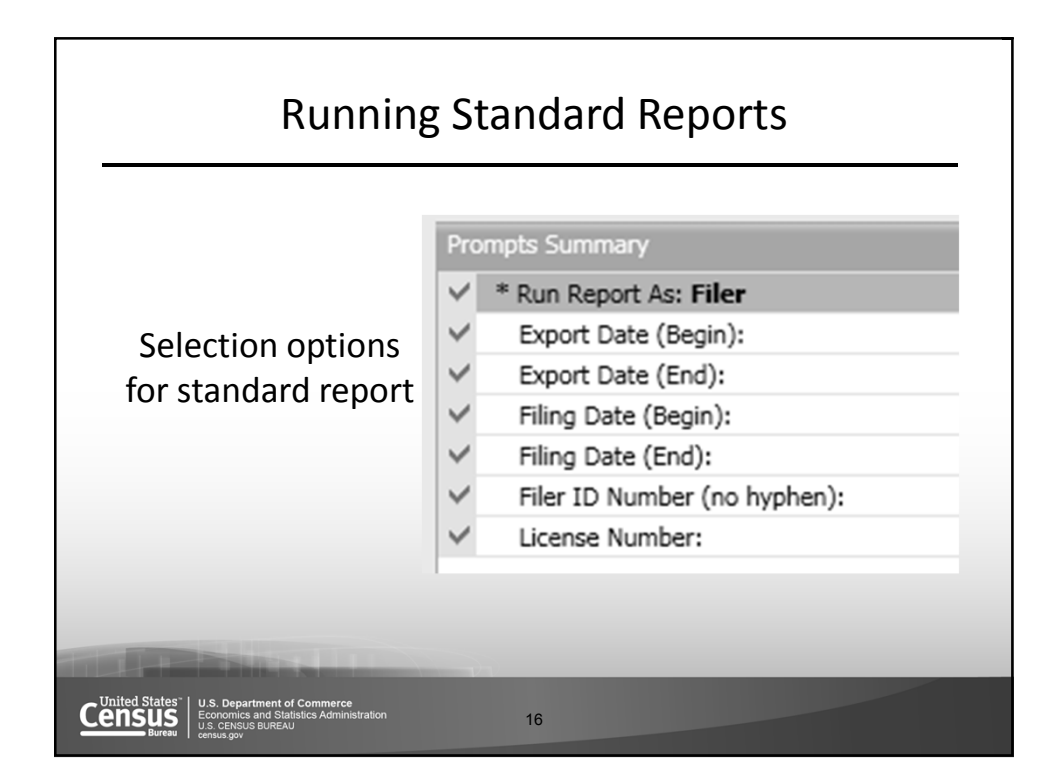

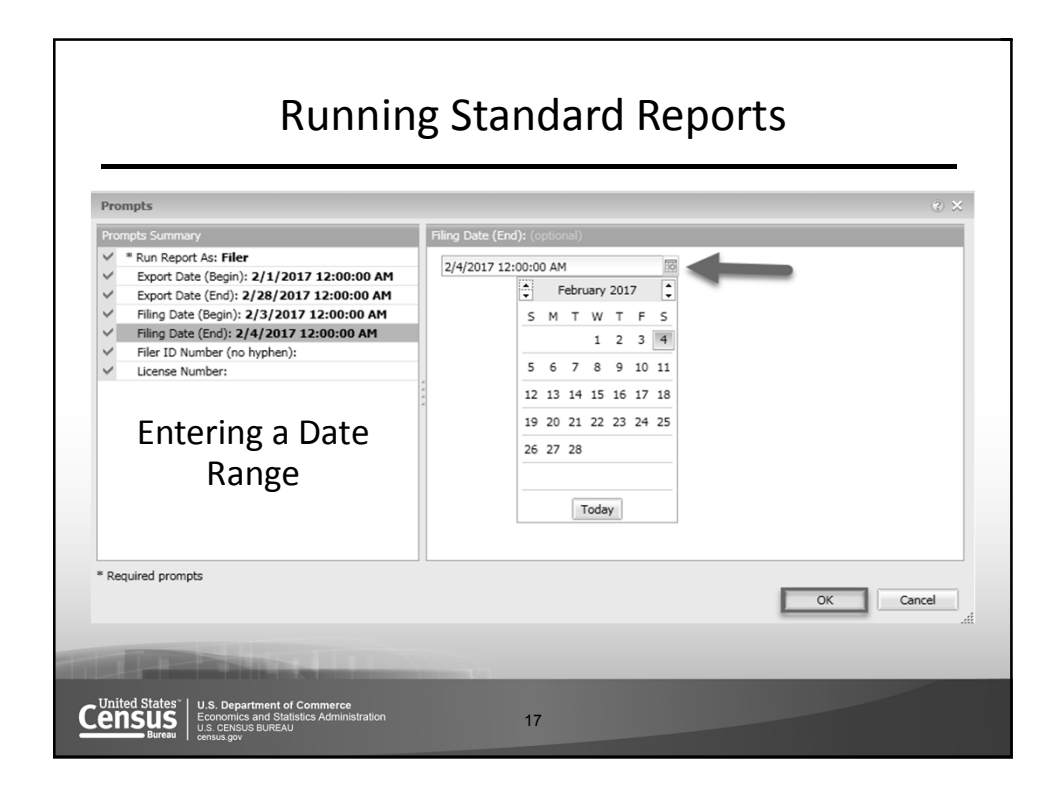

| AES-201 Electronic Export Information Confidential<br>Filer Transactions                                                                          |                                               |                              |                                    | on Confidential un       |             |                 |
|----------------------------------------------------------------------------------------------------|-----------------------------------------------|------------------------------|------------------------------------|--------------------------|-------------|-----------------|
| Report Parameters:     Export Dates Between: 02/01/2017 to 02/28/2017     Filer ID Number: ALL       License Number: ALL     Report ran as: Filer |                                               |                              |                                    | : ALL                    |             |                 |
| ITN                                                                                                    | Country of<br>Ultimate<br>Destination<br>Code | Shipment Reference<br>Number | Filing Option Type                 | EEI Filing<br>Date       | Export Date | Shipment Status |
| X2017000000000                                                                                                    | GB                                            | A8859EH                      | 2-Pre-departure                    | 02/03/2017               | 02/04/2017  | EXPORTED        |
|                                                                                                    | 10                                            | 3400SEI                      | 2-Pre-departure                    | 02/03/2017               | 02/03/2017  | EXPORTED        |
| X2017000000000                                                                                                    | JF                                            |                              |                                    |                          |             |                 |
| X2017000000000<br>X20170000000000                                                                                                    | NL                                            | 54167784                     | 2-Pre-departure                    | 02/03/2017               | 02/03/2017  | EXPORTED        |
| X2017000000000<br>X20170000000000<br>X20170000000000                                                                                              | SP NL GB                                      | 54167784<br>61016861721      | 2-Pre-departure<br>2-Pre-departure | 02/03/2017<br>02/03/2017 | 02/03/2017  | EXPORTED        |

| Creating Ad Hoc Reports                                                                                                    |                                                                                                    |  |  |  |
|----------------------------------------------------------------------------------------------------|----------------------------------------------------------------------------------------------------|--|--|--|
| Home Documents ACE REPORTS                                                                                                    | Role: PGA   Agency: Census Bareau                                                                                                    |  |  |  |
|                                                                                                    | Updates                                                                                                    |  |  |  |
| Search Workspace: Info<br>Available Workspace: Info<br>CBP<br>Exports<br>PGA<br>Trade<br>Exporter<br>Training<br>Training                                                                                                    | 1106/2016 - New ACE Reports Catalog now available on the ACE Reports Training Resources page<br>11/03/2016 - Updated ACE Reports User Guide now available on the ACE Reports Training Resources page |  |  |  |
|                                                                                                    | Tips                                                                                                    |  |  |  |
| III     Create Ad Hoc Report       Image: Case of the second second secon |                                                                                                    |  |  |  |
|                                                                                                    |                                                                                                    |  |  |  |
| United States"<br>U.S. Department of Commerce<br>Economics and Statistics Administration<br>U.S. Celecus BurkAU<br>U.S. Celecus BurkAU                                                                                                    | 19                                                                                                    |  |  |  |

|                                                                                              | Creating Ad Hoc Reports                                                                                                    |                                   |
|----------------------------------------------------------------------------------------------|----------------------------------------------------------------------------------------------------|-----------------------------------|
| ACE REPORTS                                                                                  | Create Ad Hoc Report                                                                                                    | Role: PGA   Agency: Census Bureau |
| Search Workspaces: Available Workspaces CBP Exports PGA PGA Trade Exporter Training Training | Universe: Select a Universe  Report Name Enter Report Name (Optional) Enter Report Description (Optional) Enter Report Short Description (Optional) | urces page<br>g Resources page    |
| United States<br>CENSUS<br>Burger<br>U.S. Department<br>Economics and St<br>Screases States  | of Commerce<br>attack Administration 20                                                                                                    |                                   |

| Creating Ad Hoc Reports                                                                                                    |
|----------------------------------------------------------------------------------------------------|
| Create Ad Hoc Report                                                                                                    |
| Universe:                                                                                                    |
| Select a Universe 👻                                                                                                    |
| PGA Entry Summary                                                                                                    |
| PGA Message Set - Cargo                                                                                                    |
| PGA Message Set - Entry Summary                                                                                                    |
| Trade Export                                                                                                    |
| Training                                                                                                    |
|                                                                                                    |
|                                                                                                    |
| Create Adhoc Close                                                                                                    |
|                                                                                                    |
| Us. Department of Commerce<br>Buresu Us. Cencus Bureau<br>Us. Cencus Bureau<br>Control Commerce<br>Us. Cencus Bureau<br>Control Commerce<br>Commerce<br>Commerc |

|                                      | Creating Ad Hoc Reports                                                                         |
|--------------------------------------|-------------------------------------------------------------------------------------------------|
| Crea                                 | te Ad Hoc Report                                                                                |
| Univ                                 | erse:                                                                                           |
| Tr                                   | ade Export 🗸                                                                                    |
| Repo                                 | ort Name:                                                                                       |
| Li                                   | cense Activity                                                                                  |
| Repo                                 | ort Description                                                                                 |
| Th                                   | is report will aid in managing license activity.                                                |
|                                      |                                                                                                 |
|                                      |                                                                                                 |
|                                      | Create Adhoc Close                                                                              |
|                                      |                                                                                                 |
| States <sup>~</sup><br>SUS<br>Bureau | U.S. Department of Commerce<br>Economics and Statetics Administration 222<br>u.S. CENSIS BUREAU |

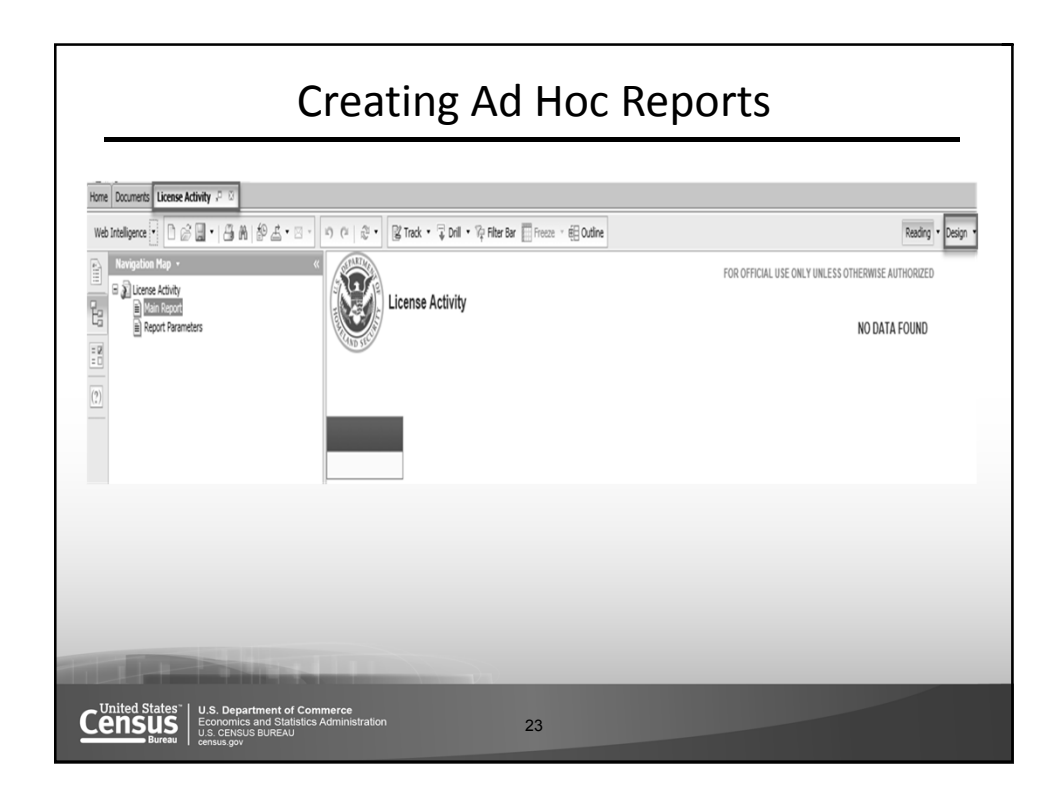

| Creat                                                                                                    | ing Ad Hoc Rep                                                                                                    | orts                            |
|----------------------------------------------------------------------------------------------------|----------------------------------------------------------------------------------------------------|---------------------------------|
| ▼ Viewer                                                                                                    |                                                                                                    |                                 |
| File Properties                                                                                                    | Report Elements Formatting                                                                                                    | Data Access Analysis Page Setup |
| DØ8. BAB                                                                                                    | Data Providers                                                                                                    | Data Objects                    |
| 501×111×1122                                                                                                    | 👔 Edit 🕌 Purge 🔹 🖓 Refresh 🔹                                                                                                    | 🔛 New Variable 🝷 💋 Merge        |
| User Prompt Input • «<br>Advanced & Run                                                                                                    | SUMATULE.                                                                                                    |                                 |
|                                                                                                    |                                                                                                    |                                 |
|                                                                                                    |                                                                                                    |                                 |
|                                                                                                    |                                                                                                    |                                 |
| of the local division of the local divisiono | and the second second se |                                 |
| United States"<br>U.S. Department of Commerce<br>Economics and Statistics Administration<br>U.S. CENSUS BUREAU                                                                                                    | 24                                                                                                    |                                 |

| Modifying Report Queries & Filters                                                                                                    |                                                                        |                                                                                                    |  |  |
|----------------------------------------------------------------------------------------------------|------------------------------------------------------------------------|----------------------------------------------------------------------------------------------------|--|--|
| 🗇 Query Panel                                                                                                    |                                                                        | e ×.                                                                                                    |  |  |
| 👔 Add Query 🔹 🔄 🔄 😨 😭                                                                                                    | 7 D                                                                    | ्रिं Run Query 🔄 dose 👻                                                                                                    |  |  |
| $\gamma_{\rm IN}^{\rm M_{\rm c}}$ Universe outline                                                                                                    | 🕞 Result Objects                                                       | $\forall \times \mathbf{X}   \longleftrightarrow$                                                                                                    |  |  |
| Master perspective     •       Image: Type here to filter on ti     Image: Image: Im | Port of Export Code                                                    |                                                                                                    |  |  |
|                                                                                                    | To filter the query, select predefit to specify the values you want re | ned filters or objects in the Universe pane and add them here by clicking the arrow or using drag-and-drop. Select Filter<br>turned to reports or select Prompt to define a message so users can select values of their choice. |  |  |
|                                                                                                    | Data Preview                                                           | ැව Refresh                                                                                                    |  |  |
|                                                                                                    | Type a text to filter the values                                       |                                                                                                    |  |  |
| Cuery 1                                                                                                    |                                                                        |                                                                                                    |  |  |
| United States"<br>U.S. Department of<br>Economics and Size<br>U.S. CENSUS BUREA<br>U.S. CENSUS BUREA                                                                                                    | of Commerce<br>atistics Administration<br>AU                           | 25                                                                                                    |  |  |

| Query Panel                                                                   |      |                                                                                                    | @ :                                                                                                    |
|-------------------------------------------------------------------------------|------|----------------------------------------------------------------------------------------------------|----------------------------------------------------------------------------------------------------|
| 🕅 Add Query 🔹 🔄 🐨 🗔 😵                                                         | di d |                                                                                                    | Run Query                                                                                                    |
| Ne Universe outline                                                           |      | 📅 Result Objects                                                                                                    | $\forall \times \chi   \langle \cdot \rangle$                                                                                                  |
| Master perspective •                                                          |      |                                                                                                    |                                                                                                    |
| 🧐 - Type here to filter on ti 🛛 ⊕∔ 🖃                                          | · ·  |                                                                                                    |                                                                                                    |
| <ul> <li>R Trade Export</li> <li>⊕ □ EEI</li> <li>⊕ □ Date Objects</li> </ul> |      | L2                                                                                                    |                                                                                                    |
|                                                                               |      |                                                                                                    | Y 🕸 🔺 🔻 🗄                                                                                                    |
|                                                                               | > <  | To filter the query, select predefined filters or objects in the Unive<br>drog. Select Filter to specify the values you want returned to repo<br>their choice. | erse pane and add them here by clicking the arrow or using drag-and-<br>rts or select Prompt to define a message so users can select values of |
|                                                                               |      | Data Preview                                                                                                    | ⊕ Refres                                                                                                    |
|                                                                               |      | Type a text to filter the values                                                                                                    |                                                                                                    |
| D Query 1                                                                     |      |                                                                                                    |                                                                                                    |

| Query Panel                                                          | 0 ×                                                                                                    |
|----------------------------------------------------------------------|----------------------------------------------------------------------------------------------------|
| Add Query •                                                          | 😵 🐨 🗈                                                                                                    |
| $\mathcal{P}_{\mathcal{N}^{n}}^{\mathcal{M}}$ Universe outline       |                                                                                                    |
| Master perspective •                                                 | # Export Date     # HTS/Schedule B Number     # Shipment Value                                                                                                    |
|                                                                      | Country of Ultimate Destination Code 🔰 Ultimate Consignee Country                                                                                                    |
|                                                                      | Export Control Classification Number                                                                                                    |
| Carrier SCAC/IATA<br>Conveyance Name<br>Country of Ultimat           | License Value     Commodity Description                                                                                                    |
| EEI Filing Date                                                      | ♥ Query Filters ♥ 🕲 ▲ ▼ @                                                                                                    |
| Filer ID Number<br>Filer ID Type<br>Filer ID Type Code<br>Filer Type | To filter the query, select predefined filters or objects in the Universe pane and add them here by clicking the arrow or<br>using drag-and-drag. Select Filter to specify the values you want returned to reports or select Prompt to define a message<br>so users can select values of their choice. |
| Filer Type Code Filing Option Type                                   | 🖽 Data Preview 🖉 Refresh                                                                                                    |
| Filing Option Type<br>Foreign Port of Un<br>Foreign Trade Zor        |                                                                                                    |
| K Harmat Indicator                                                   | Type a text to filter the values                                                                                                    |
| 🗊 Query 1                                                            |                                                                                                    |
|                                                                      |                                                                                                    |
|                                                                      |                                                                                                    |

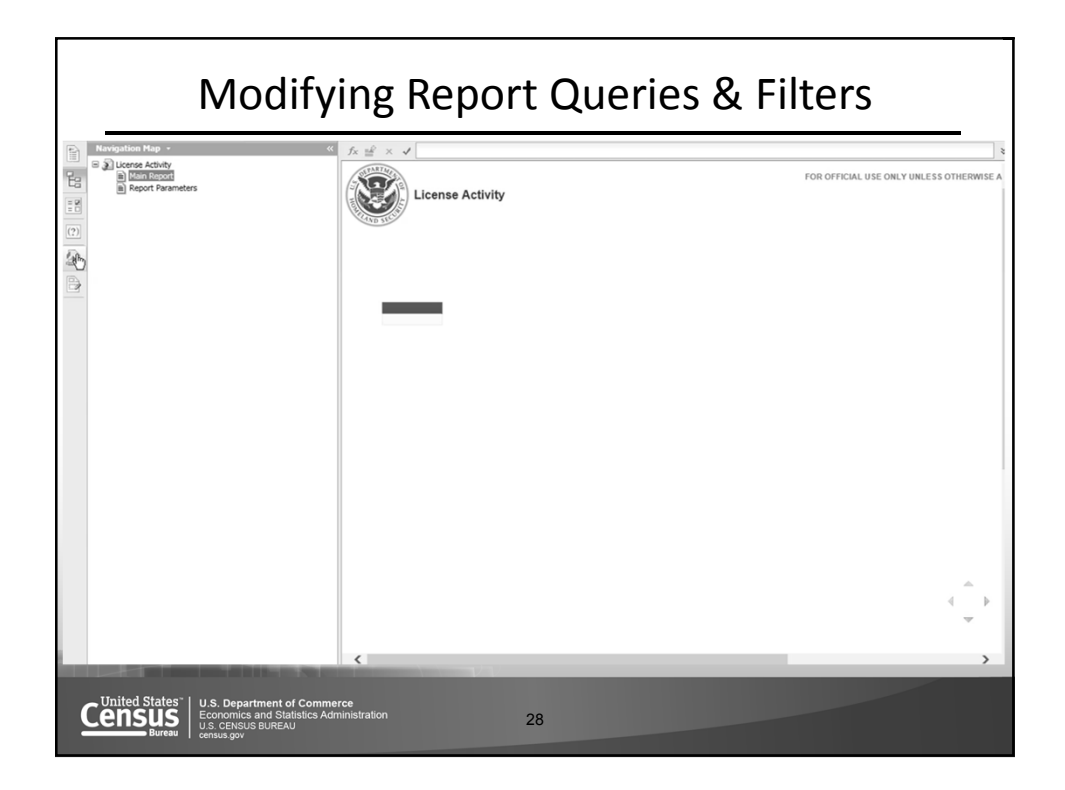

| Home Documents License Activity P          |                                                  |            |                                                                 |               |        |
|--------------------------------------------|--------------------------------------------------|------------|-----------------------------------------------------------------|---------------|--------|
| File Properties                            | Report Elements Formatting                       | Data Acces | Analysis Page Setup                                             |               |        |
| D @                                        | Tables Cell Section Chart                        | Other      | Tools Position Linking                                          |               |        |
|                                            | ∎• <b>Ш•</b> ∎•В• ш•s                            | 2 • 🕲 •    | Turn Into 👻 🛗 Set as section                                    |               |        |
| Avai.a. • Objects •                        | ≪ f <sub>x</sub> ≝ × √                           |            |                                                                 |               |        |
| Type here filter tree                      | SEPARTMEN                                        |            |                                                                 | EOD OEE       |        |
| E Licens. Sctivity                         | License A                                        | Activity   |                                                                 | FOR OFFI      | CIAL U |
| Controlaty Description                     |                                                  | cuvity     |                                                                 |               |        |
| (2) Export Control Classification Number   | Save As                                          |            |                                                                 |               |        |
| Export License Number                      |                                                  |            |                                                                 |               |        |
| HTS/Schedule B Number<br>License Type Code | /TS/Schedule B Number X 1 of 1 → Jonne Type Code |            | H                                                               |               |        |
| License Value                              | Favorites Folder                                 | _          | Title ^                                                         | Last Run Time |        |
| Ultimate Consignee Country                 | * Favorites Folder                               |            | ~WebIntelligence                                                |               | ^      |
| Ultimate Consignee Type                    |                                                  |            | AdhocTemp<br>Temp folder automatically created for adhoc report |               |        |
|                                            |                                                  | 9          | AES-202 USPPI Non-Routed Transactions _ COPY                    |               |        |
|                                            |                                                  | 10.00      | This report provides detailed information for all no            |               |        |
|                                            |                                                  | -          | AES-202 USPPI Non-Routed Transactions 2 copy                    |               |        |
|                                            |                                                  | -0         | This report provides detailed information for all no            |               | ~      |
|                                            | Dublic Endore                                    |            | AES-202 OSPP1 NoiPROUGU Transactions copy 5                     | >             |        |
|                                            |                                                  |            |                                                                 |               |        |
|                                            | File Name: License Activ                         | vity       |                                                                 |               |        |
|                                            | Save As Type: Web Intellig                       | ence       |                                                                 | ~             |        |
|                                            |                                                  |            |                                                                 |               |        |

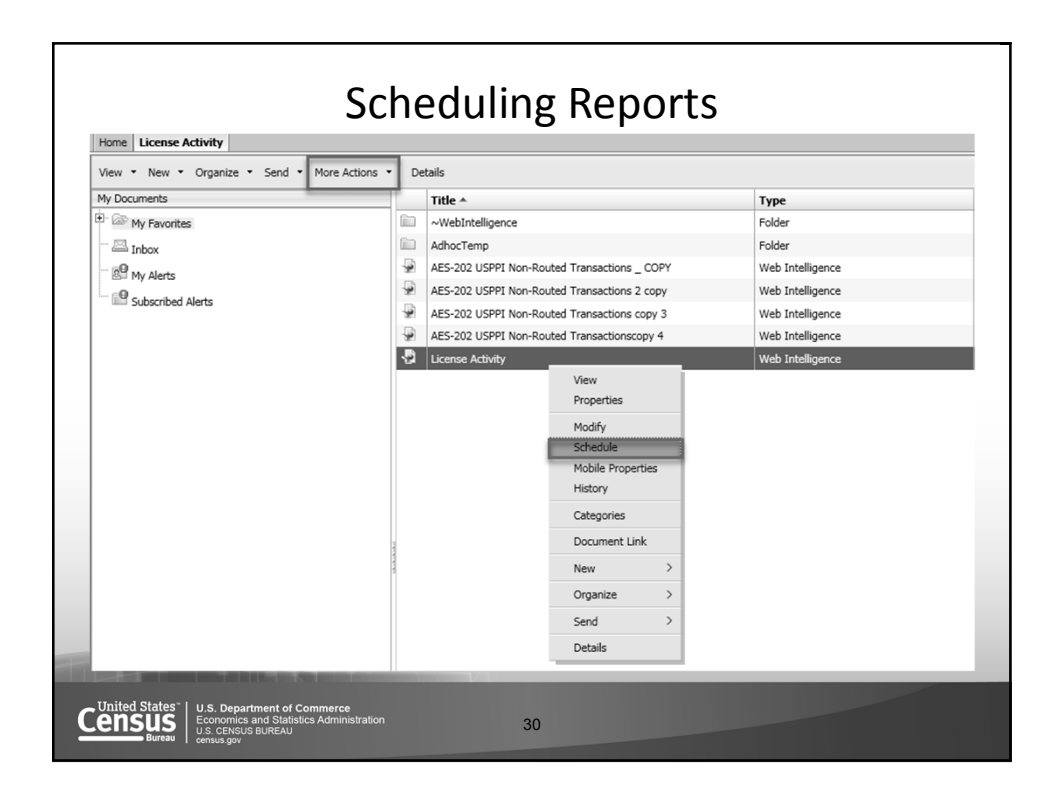

| <ul> <li>Schedule         Instance Title         Recurrence         Prompts         Formats         Caching         Events         Scheduling Server Group         Destinations</li></ul>                         | Recurrence       Run object:     Now       Object will r     Once       Bally     Weekly       Wonthly     Wonthly       Nth Day of Month     Last Day of Month       Last Day of Nth Week of the Month     X Day of Nth Week of the Month       X Day of Nth Week of the Month     Calendar |
|----------------------------------------------------------------------------------------------------|----------------------------------------------------------------------------------------------------|
|                                                                                                    | Golday       Friday         Tuesday       Saturday         Wednesday       Sunday         Thursday       Start Date/Time:         End Date/Time:       04 ♥       22 ♥       PM ♥       10/10/2017       III                                                                                 |
| Census<br>Bureau<br>Bureau<br>U.s. Department of Commis-<br>Screates Bureau<br>ensus of Statistics Ad<br>census of Statistics Ad<br>census of Statistics Ad<br>census of Statistics Ad<br>census of Statistics Ad | proe<br>ministration 31                                                                                                    |

| re Actions * Details        |                                                                                                    |                                                                                                    | @ H 4 1 0                                                                                                    |
|-----------------------------|----------------------------------------------------------------------------------------------------|----------------------------------------------------------------------------------------------------|----------------------------------------------------------------------------------------------------|
| Title *                     | Type                                                                                                    | Last Run                                                                                                    | Instances                                                                                                    |
| Co                          | Points<br>a U                                                                                                    |                                                                                                    |                                                                                                    |
| Schedule – License Activity |                                                                                                    | 2 E X                                                                                                    | 0                                                                                                    |
| v Schedule                  | Recurrence                                                                                                    | •                                                                                                    | 0                                                                                                    |
| Instance Title              | Run object: Weekly                                                                                                    |                                                                                                    | 0                                                                                                    |
| Recurrence                  | Object will run every week on the following days.                                                                                                    |                                                                                                    | 0                                                                                                    |
| Prompts                     | Tuesday Saturday                                                                                                    |                                                                                                    | 1                                                                                                    |
| Formats                     | Wednesday Sunday                                                                                                    |                                                                                                    |                                                                                                    |
| Caching                     | Thursday                                                                                                    |                                                                                                    |                                                                                                    |
| Events                      | Start Date/Time: 04 V 36 V PM V 10/10/2017                                                                                                    |                                                                                                    |                                                                                                    |
| Scheduling Server Group     | End Date/Time: 04 0 35 0 (PPI 0 10/20/2027 100                                                                                                    |                                                                                                    |                                                                                                    |
| Destinations                |                                                                                                    |                                                                                                    |                                                                                                    |
|                             |                                                                                                    |                                                                                                    |                                                                                                    |
|                             |                                                                                                    |                                                                                                    |                                                                                                    |
|                             |                                                                                                    |                                                                                                    |                                                                                                    |
|                             |                                                                                                    |                                                                                                    |                                                                                                    |
|                             |                                                                                                    |                                                                                                    |                                                                                                    |
|                             |                                                                                                    |                                                                                                    |                                                                                                    |
|                             |                                                                                                    |                                                                                                    |                                                                                                    |
|                             |                                                                                                    |                                                                                                    |                                                                                                    |
|                             |                                                                                                    |                                                                                                    |                                                                                                    |
|                             | Schedule                                                                                                    | ancel V                                                                                                    |                                                                                                    |
|                             | Schedule C                                                                                                    | lancel V                                                                                                    |                                                                                                    |
|                             | Schedule                                                                                                    | ancel V                                                                                                    |                                                                                                    |
|                             | Title -<br>widebitetiligence widebitetiligence Schedule - Licease Activity  Schedule - Licease Activity | Type       Vedstelligence       Schedule       Instance Title       Operation       Promote       Promote <th< td=""><td>Table -     Type     Last Ram       Workdittetiligence     Folder       Schedule - Licesse Activity     V V       Schedule - Licesse Activity     V V       Schedule - Licesse Activity     V V       Schedule - Licesse Activity     V V       Schedule - Licesse Activity     V V       Schedule - Licesse Activity     V V       Schedule - Licesse Activity     V V       Workset     Processe Activity       Porcesse     Processe Activity       Porcesse     Processe Activity       Connects     Processe Activity       Porcesse     Processe Activity       Porcesse     Processe Activity       Porcesse     Processe Activity       Porcesse     Processe       Porcesse     Schedulary       Porcesse     Processe       Porcesse     Processe       Porcesse     Processe       Porcesse     Processe       Porcesse     Processe       Porcesse     Processe       Porcesse     Processe       Porcesse     Processe       Porcesse     Processe       Porcesse     Processe       Porcesse     Processe       Porcesse     Processe       Porcesse     Processe</td></th<> | Table -     Type     Last Ram       Workdittetiligence     Folder       Schedule - Licesse Activity     V V       Schedule - Licesse Activity     V V       Schedule - Licesse Activity     V V       Schedule - Licesse Activity     V V       Schedule - Licesse Activity     V V       Schedule - Licesse Activity     V V       Schedule - Licesse Activity     V V       Workset     Processe Activity       Porcesse     Processe Activity       Porcesse     Processe Activity       Connects     Processe Activity       Porcesse     Processe Activity       Porcesse     Processe Activity       Porcesse     Processe Activity       Porcesse     Processe       Porcesse     Schedulary       Porcesse     Processe       Porcesse     Processe       Porcesse     Processe       Porcesse     Processe       Porcesse     Processe       Porcesse     Processe       Porcesse     Processe       Porcesse     Processe       Porcesse     Processe       Porcesse     Processe       Porcesse     Processe       Porcesse     Processe       Porcesse     Processe |

|                                                                                                    | Scheduli                   | ing Reports | 5          |  |  |  |
|----------------------------------------------------------------------------------------------------|----------------------------|-------------|------------|--|--|--|
| History – License Activity                                                                                        | History – License Activity |             |            |  |  |  |
| View *   Organize *   Send *   More Actions *                                                                     |                            |             |            |  |  |  |
|                                                                                                    |                            |             |            |  |  |  |
| Instance Time 🔻                                                                                                   | Title                      | Status      | Created By |  |  |  |
| Oct 10, 2017 4:46 PM                                                                                              | License Activity           | Running     |            |  |  |  |
| United States <sup>-</sup><br>U.s. Department of Co<br>Economics and Statistic<br>U.S. CENUS BUTEAU<br>census gov | mmerce<br>s Administration | 33          |            |  |  |  |

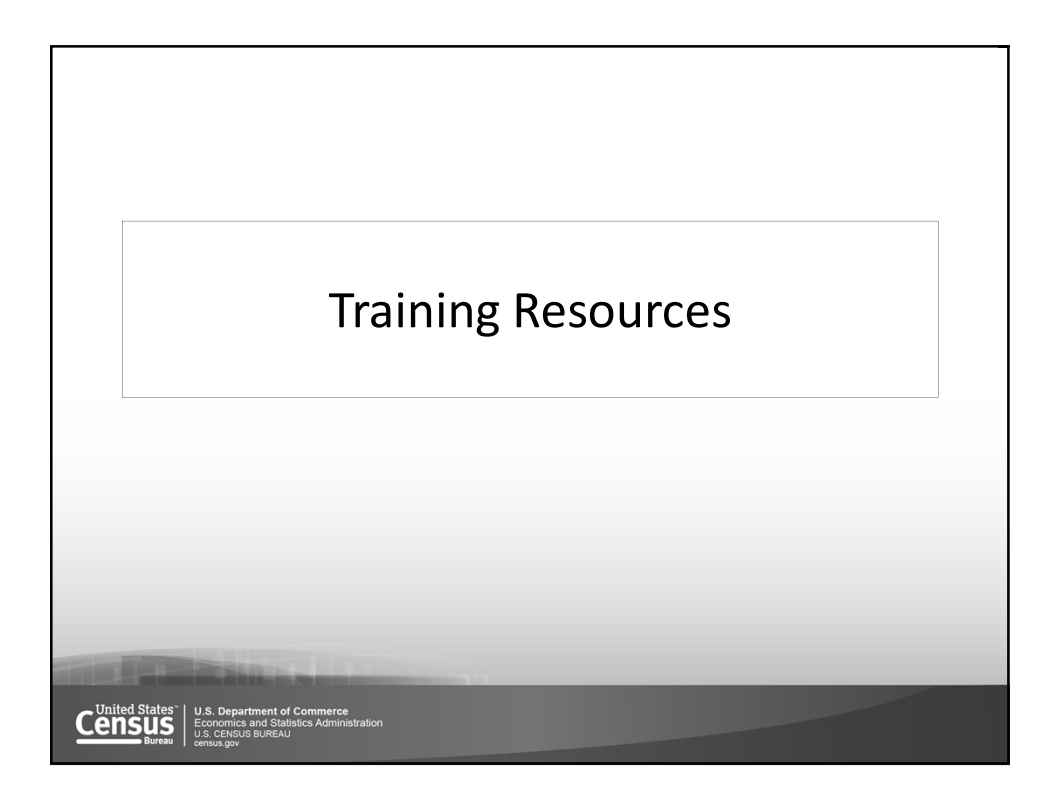

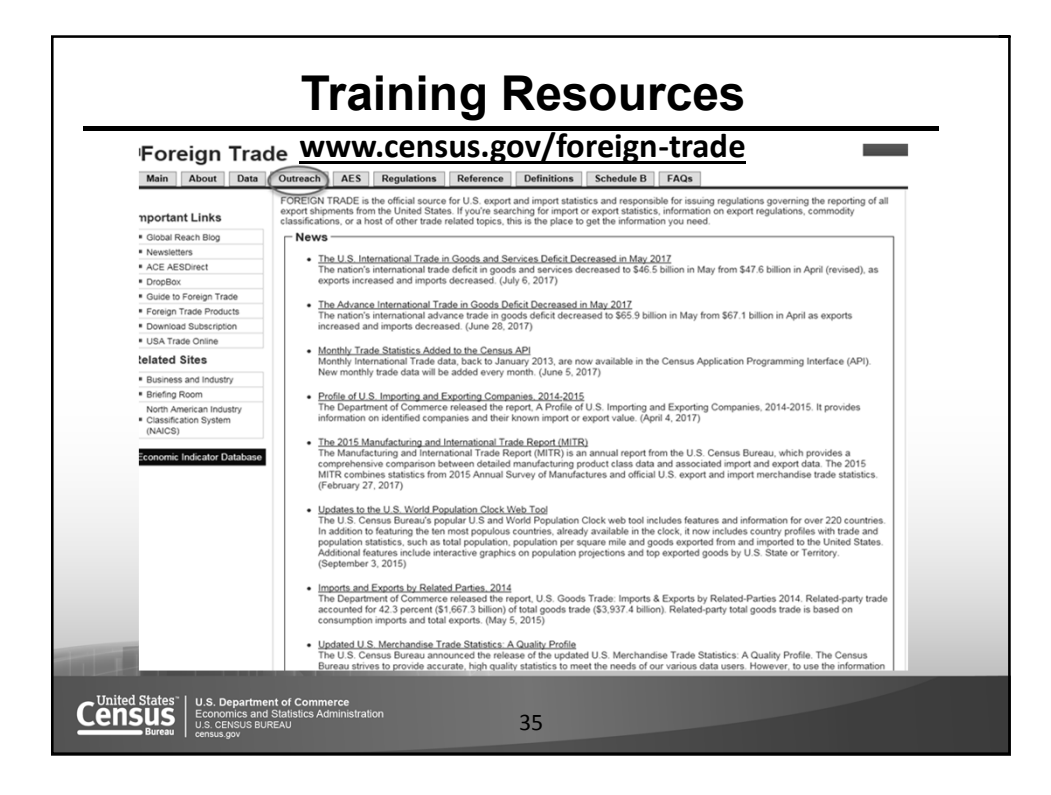

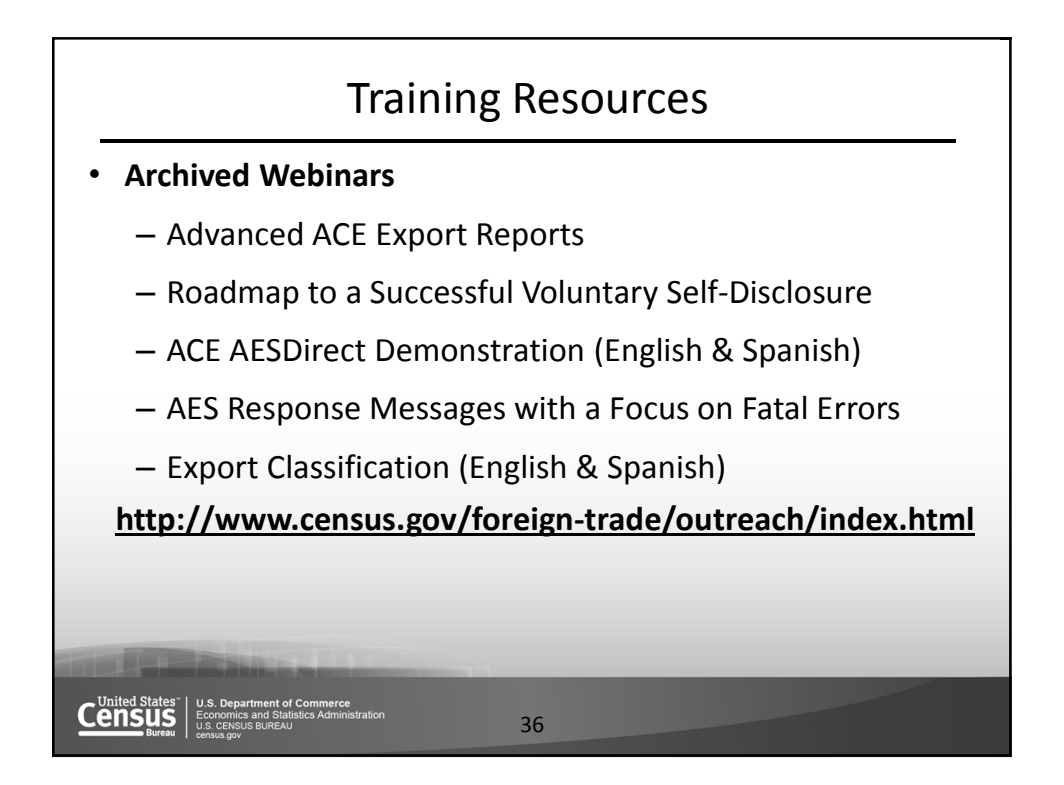

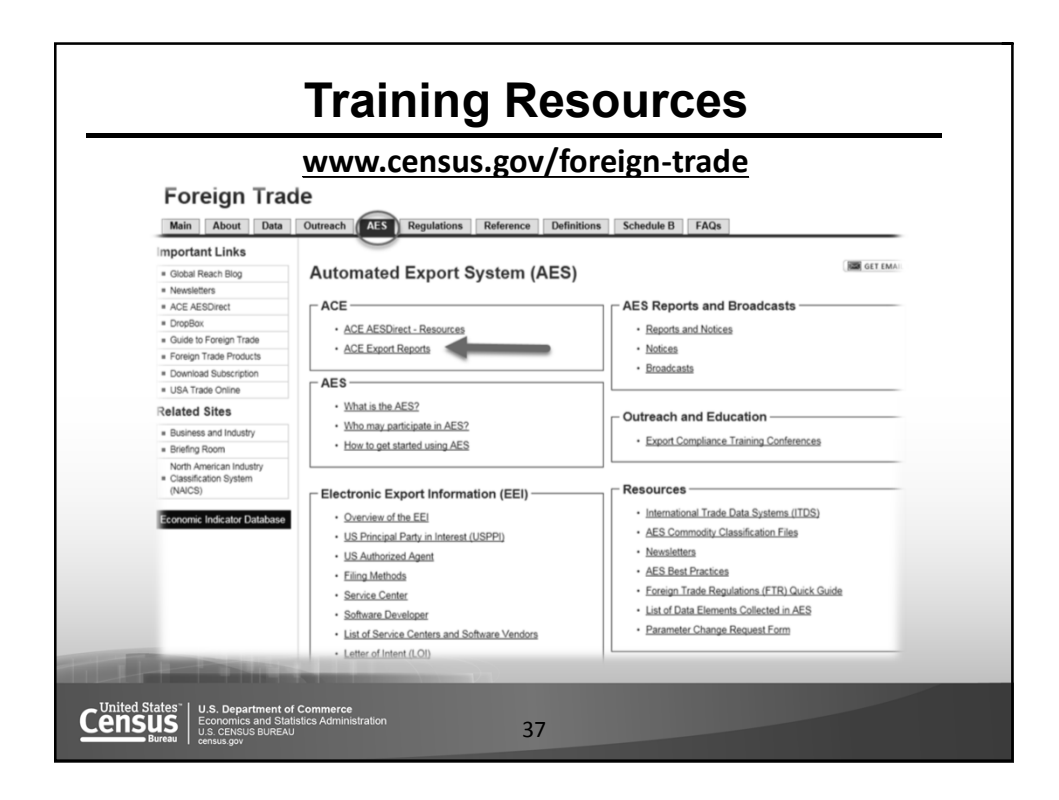

| Internationa                                                | Il Trade                                                                                                    |  |  |
|-------------------------------------------------------------|----------------------------------------------------------------------------------------------------|--|--|
| Main About Data                                             | Outreach         AES         Regulations         Reference         Definitions         Schedule B         FAQs                                                                                                    |  |  |
| mportant Links                                              |                                                                                                    |  |  |
| Global Reach Blog                                           | ACE Export Reports by EIN                                                                                                    |  |  |
| Newsletters                                                 | ┌ Sections                                                                                                    |  |  |
| ACE AESDirect                                               |                                                                                                    |  |  |
| DropBox                                                     | 1. What are ACE Export Reports by EIN?                                                                                                    |  |  |
| Guide to Foreign Trade                                      | 2. ACE Export Report Flowchart                                                                                                    |  |  |
| Foreign Trade Products                                      | 3. How to Request ACE Export Reports by Employee Identification Number(EIN)?                                                                                                    |  |  |
| Download Subscription                                       | 4. ACE Portal Educational Videos 🕞                                                                                                    |  |  |
| <ul> <li>USA Trade Online</li> </ul>                        | 5. After You Submit Your Request                                                                                                    |  |  |
| Related Sites                                               | 6. Account types:                                                                                                    |  |  |
| <ul> <li>Business and Industry</li> </ul>                   | Trade Account Owner (TAO)                                                                                                    |  |  |
| <ul> <li>Briefing Room</li> </ul>                           | Ourrant ACE Import Account Holder                                                                                                    |  |  |
| North American Industry<br>Classification System<br>(NAICS) | Southerneyse inspectioned     New User                                                                                                    |  |  |
| Economic Indicator Database                                 | What are ACE Export Reports by EIN?<br>The Automated Commercial Environment (ACE) Export Reports are transactional export data by Employer ID Number (EIN) from the Automated<br>Export System (AES) and are now accessible via the ACE Secure Data Portal. These reports serve as a replacement to the export data we<br>previously provided to the filer and/or U.S. Principal Party in Interest (USPPI) per request. The information contained in these reports continues to<br>be confidential transactional export data from the AES and should not be disclosed for nonofficial purposes per the Foreign Trade Regulations,<br>Section 30.60 |  |  |
|                                                             |                                                                                                    |  |  |

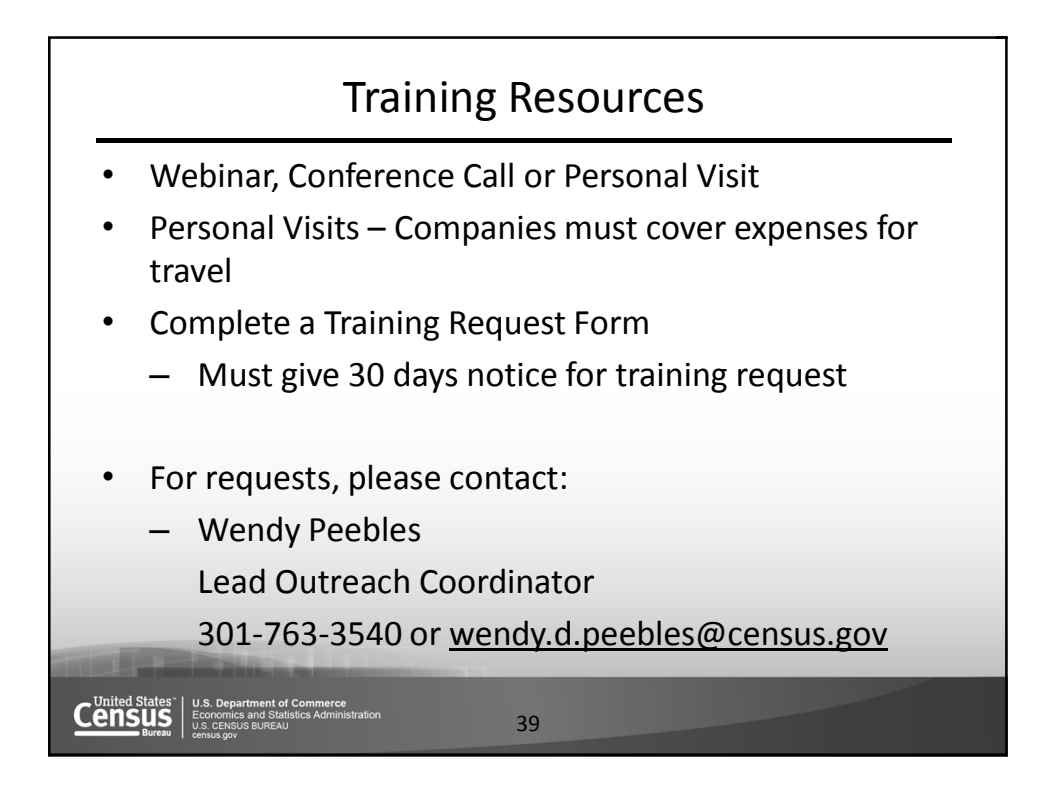

| Tr                                                                                                    | aining Resources                                                                                                    |
|----------------------------------------------------------------------------------------------------|----------------------------------------------------------------------------------------------------|
| Mone Documents                                                                                               | Welcome:   Applications* Preferences Help menu*   Log off                                                                                                    |
| ACE REPORTS                                                                                                  | Role: Exporter   Account ID                                                                                                    |
|                                                                                                    | Updates                                                                                                    |
| Search Workspaces: Info<br>Trade<br>Exporter O<br>Training<br>Training O                                     | 03/11/2016 - PGA Message Set - Cargo data universe deployed for Brokers and Importers<br>02/16/2016 - Final cutover to new workspace model completed<br>02/16/2016 - Infrequently used public reports retired |
|                                                                                                    | Tips                                                                                                    |
| III Create Ad Hoc Report                                                                                     | ACE Reports Navigation Users may still access all reports saved to their My Favorities and shared folders by clicking on the Documents tab. This functionality remains the same in the new workspace model.   |
| View ACE Reports Training Resources                                                                          | ••••                                                                                                    |
| THE R. P. LEWIS CO., LANSING MICH.                                                                           |                                                                                                    |
| U.S. Department of Commerce<br>Economics and Statistics Administration<br>U.S. CENCUG BUREAU<br>Contisus gov | 40                                                                                                    |

| Training Resources                                                                                                    |                                                                                                    |
|----------------------------------------------------------------------------------------------------|----------------------------------------------------------------------------------------------------|
| ACE REPORTS - TRAINING RESOURCES Role: PO<br>https://www.cbp.gov/trade/ace/reports-training-and-user-guides#                                |                                                                                                    |
| Reference Materials                                                                                                    | Quick Training Videos                                                                                                    |
| ACE Reports Data Dictionary<br>ACE Reports Catalog<br>Updates & Tips<br>ACE Reports User Guide<br>Training Content<br>Quick Training Videos | <ul> <li>This section contains short instructional videos that provide information on how to get started with ACE Reports.</li> <li>ACE Reports Video 1 - Accessing the Application - Caption File</li> <li>ACE Reports Video 2 - Setting DeBult Preferences - Caption File</li> <li>ACE Reports Video 2 - Setting DeBult Preferences - Caption File</li> <li>ACE Reports Video 3 - Navigating the Workspace Module - Caption File</li> <li>ACE Reports Video 5 - Running a Standard Report - Caption File</li> <li>ACE Reports Video 5 - Saving and Exporting a Report - Caption File</li> <li>ACE Reports Video 6 - Saving and Exporting a Report - Caption File</li> <li>ACE Reports Video 8 - Modifying the Display of a Report - Caption File</li> <li>ACE Reports Video 8 - Modifying the Display of a Report - Caption File</li> <li>ACE Reports Video 9 - Modify Unery Filters - Caption File</li> <li>ACE Reports Video 10 - Creating an Ad Hoc Report - Caption File</li> <li>ACE Reports Video 11 - Scheduling a Recurring Report - Caption File</li> <li>ACE Reports Video 11 - Scheduling Recurring Report - Caption File</li> </ul> |
| United States"<br>Lus. Department of Commerce<br>Exercises and Statistics Admin<br>Statistics Admin<br>Cenus gov                            | e<br>Nisration 41                                                                                                    |

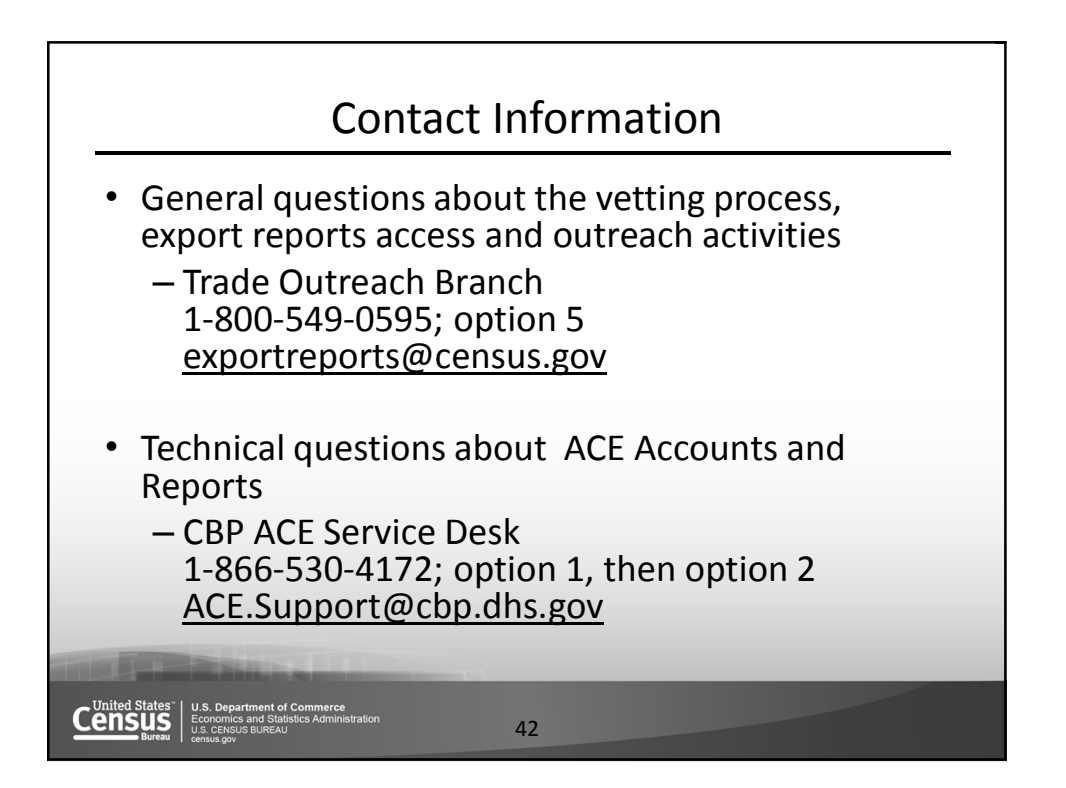